## GMX CaraMail

## Comment afficher les mots de passe enregistrés dans Safari

- 1. Cliquez sur Safari puis sur Préférences ...
- 2. Passez à l'onglet Mots de passe.
- 3. Une liste de mots de passe enregistrés s'affiche.
- 4. Pour afficher moins de résultats, saisissez **GMX** dans le champ de recherche. Cochez la case **Afficher les mots de passe des sites web sélectionnés**. Saisissez votre mot de passe d'utilisateur Mac puis confirmez en cliquant sur **OK**.
- 5. Le mot de passe s'affiche.